# **USER MANUAL FOR CENTER LOGIN**

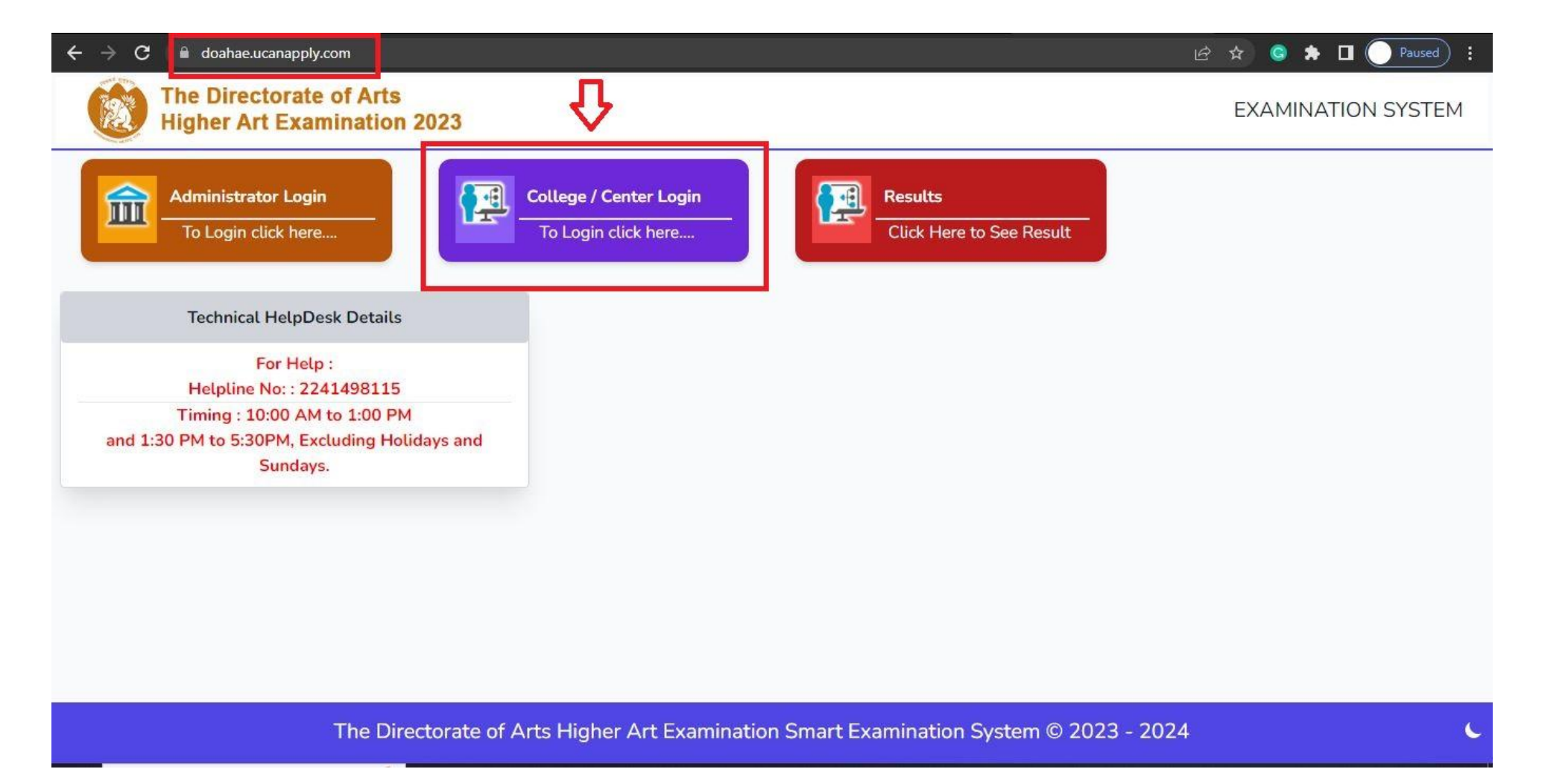

Step 1: Pleae Use URL : doahae.ucanapply.com

Step 2: Click to College/Center login Icon

| ← → C 🔒 doahae.ucanapply.com                                                                                                    | 🕶 🖻 🖈 🥝 🌲 🛛 💽 Paused) i |
|----------------------------------------------------------------------------------------------------|-------------------------|
| The Directorate of Arts<br>Higher Art Examination 2023                                                                                                    | EXAMINATION SYSTEM      |
| Administrator Login   To Login click here   Technical HelpDesk Details Excludies The Mereiche Mereiche Me |                         |
| The Directorate of Arts Higher Art Examination Smart Examination System © 2023                                                                                                    | - 2024                  |

## Step 3 : Login with your user Id and Password and clicl to Sign in button

| R       | The Directorate of Arts<br>Higher Art Examination 2023 |                                                                                                  | Select Language 🗸 🗸 | <b>Q</b> Search | 2022-2023 🔻 | EK |
|---------|--------------------------------------------------------|--------------------------------------------------------------------------------------------------|---------------------|-----------------|-------------|----|
|         |                                                        | Dashboard                                                                                        |                     |                 |             |    |
|         |                                                        |                                                                                                  |                     |                 |             |    |
| 22<br>C | Profile<br>Log Out                                     | Form FillUp (New<br>Registation Of<br>Student)<br>Form FillUp (New<br>Registation Of<br>Student) |                     |                 |             |    |
|         |                                                        |                                                                                                  |                     |                 |             |    |

### Step 4: Please click to Form fillUp Icon for filling form of Candidate

| $ullet$ $ ightarrow$ $egin{array}{ccc} oldsymbol{eta} & oldsymbol{eta} & oldsymbo$ | pply.com/admin/pre/enrollment-form                                |                               |                                  |             | ß .              | 🔄 😫 🖬             | Paused      |
|----------------------------------------------------------------------------------------------------|-------------------------------------------------------------------|-------------------------------|----------------------------------|-------------|------------------|-------------------|-------------|
| The Directorate of Higher Art Examination                                                                                                    | Arts<br>ation 2023 =                                              | Search Menu                   |                                  |             | EXAMINAT         | TION SYSTEM       | 2022-2023   |
| 🕐 Post Exam Dashboard                                                                                                    | A Dashboard / Form Fillup (new Registation Of Student)            |                               |                                  |             | 🛗 Ses            | sion 2022-2023 v  | 💄 Ekta 🗸    |
| ♣ Change Password                                                                                                    | Farm Fillur (ann Barintation Of Student)                          |                               |                                  |             |                  |                   |             |
| ۥ Logout                                                                                                    | Fill students details for the list of admission verified by Inspe | ctor Drawing & Craft Mumbai / | Asst Inspector Drawing & Craft N | /lumbai / / | Aurangabad / Nag | pur.              |             |
|                                                                                                    | Institute/Campus                                                  |                               | Course Type:                     | Course      | e / Year         |                   |             |
|                                                                                                    | 1 (Sir J. J. School Of Art, Mumbai)                               |                               | - Select - 🗸 🗸                   | - Sel       | ect -            |                   | ~           |
|                                                                                                    | Re-Enter Course / Year                                            |                               | Student Name : *                 | Middle      | Name :           | Last Name :       |             |
|                                                                                                    | - Select -                                                        | •                             |                                  |             |                  |                   |             |
|                                                                                                    | Student Email ld : *                                              |                               | Student Mobile No :              |             |                  |                   |             |
|                                                                                                    | Password : *                                                      |                               |                                  |             |                  |                   |             |
|                                                                                                    | MNWYCZXI                                                          |                               | Generate                         |             | 0                | For Edit Click On | Side Toggle |
|                                                                                                    | Exam Type / Student Type                                          |                               |                                  |             |                  |                   |             |
|                                                                                                    | Select Exam Type                                                  | ~                             |                                  |             |                  |                   |             |
|                                                                                                    |                                                                   | ✓ Contin                      | nue                              |             |                  |                   |             |

#### You Can See screen like that

| $oldsymbol{\epsilon} 	o \mathbf{C}$ $\ \ \ \ \ \ \ \ \ \ \ \ \ \ \ \ \ \ \$ | apply.com/admin/pre/enrollment-form                             |                                  |                             |              | Ŕ               | 🖈 🥥 🖈 🛛           | Paused      |
|-----------------------------------------------------------------------------|-----------------------------------------------------------------|----------------------------------|-----------------------------|--------------|-----------------|-------------------|-------------|
| The Directorate of Higher Art Examin                                        | f Arts<br>nation 2023                                           | Search Menu                      |                             |              | EXAMINA         | TION SYSTEM       | 2022-202    |
| 👫 Post Exam Dashboard                                                       | A Dashboard / Form Fillup (new Registation Of Student)          |                                  |                             |              | 🛗 Se            | ssion 2022-2023 v | 🐣 Ekta 🗸    |
| 4 Change Password                                                           |                                                                 |                                  |                             |              |                 |                   |             |
| 🕞 Logout                                                                    | Form Fillup (new Registation Of Student)                        |                                  |                             |              |                 |                   |             |
|                                                                             | Fill students details for the list of admission verified by In- | spector Drawing & Craft Mumbai / | Asst Inspector Drawing & Cr | aft Mumbai / | Aurangabad / Na | gpur.             |             |
|                                                                             | Institute/Campus                                                |                                  | Course Type:                | Cours        | e / Year        |                   |             |
|                                                                             | 1 (Sir J. J. School Of Art, Mumbai)                             |                                  | - Select -                  | - Se         | lect -          |                   | ~ ~         |
|                                                                             |                                                                 |                                  | Student Name : *            | Middle       | e Name :        | Last Name :       |             |
|                                                                             | 1 (Sir J. J. School Of Art, Mumbai)                             | *                                | -                           | -            |                 |                   |             |
|                                                                             | 1a (Shrimandilkar School of Art. Sion, Mumbai)                  |                                  | Student Mobile No :         |              |                 |                   |             |
|                                                                             | 1003 (Mudra Kala Niketan, Sanpada, Vashi)                       |                                  |                             |              |                 |                   |             |
|                                                                             | 1004 (Mudra School Of Art, Naigaon, Dadar)                      |                                  | Generate                    |              | 0               | For Edit Click Or | Side Toggle |
|                                                                             | 1005 (Thane School of Art Thane)                                |                                  |                             |              |                 |                   |             |
|                                                                             | 4 (Karandikar Kala Academy, Dombiyali)                          | ~                                |                             |              |                 |                   |             |
|                                                                             | 4 (Karandikar Kala Academy, Domoivali)                          | Cont                             | inue                        |              |                 |                   |             |
|                                                                             | 5 (Dr. Sunil Panchbhai Chitrakala Mahavidyalaya, Bha            | andara.)                         | into e                      |              |                 |                   |             |

Step 5 : You Can choose your Campus/institute Step 6 : Choose course type Step 7 : than those course year

| igstarrow igstarrow igstarro | pply.com/admin/pre/enrollment-form                                |                               |                                      | 년 ☆ 🥝 🇯 🛛                          | Paused :    |  |  |  |  |  |
|----------------------------------------------------------------------------------------------------|-------------------------------------------------------------------|-------------------------------|--------------------------------------|------------------------------------|-------------|--|--|--|--|--|
| The Directorate of Higher Art Examination                                                                                                    | Arts<br>ation 2023                                                | Search Menu                   |                                      | EXAMINATION SYSTEM                 | 2022-2023   |  |  |  |  |  |
| 🕐 Post Exam Dashboard                                                                                                    | A Dashboard / Form Fillup (new Registation Of Student)            |                               |                                      | ∰ Session 2022-2023 ×              | 💄 Ekta 🗸    |  |  |  |  |  |
| Change Password                                                                                                    | Form Fillup (new Registation Of Student)                          |                               |                                      |                                    |             |  |  |  |  |  |
|                                                                                                    | Fill students details for the list of admission verified by Inspe | ctor Drawing & Craft Mumbai / | Asst Inspector Drawing & Craft Mumba | ai / Aurangabad / Nagpur.          |             |  |  |  |  |  |
|                                                                                                    | Institute/Campus                                                  |                               | Course Type: Cou                     | urse / Year                        |             |  |  |  |  |  |
|                                                                                                    | 1 (Sir J. J. School Of Art, Mumbai)                               | •                             | Diploma 🗸                            | Diploma Sculpture & Modelling ( -) | ~           |  |  |  |  |  |
|                                                                                                    | Re-Enter Course / Year                                            |                               | Student Name .*                      | ddie Name                          |             |  |  |  |  |  |
|                                                                                                    | Diploma Sculpture & Modelling ()                                  | •                             |                                      |                                    |             |  |  |  |  |  |
|                                                                                                    |                                                                   |                               | Student Mobile No :                  |                                    |             |  |  |  |  |  |
|                                                                                                    | Select Course                                                     |                               |                                      |                                    |             |  |  |  |  |  |
|                                                                                                    | Diploma Sculpture & Modelling ()                                  |                               | Generate                             | For Edit Click On                  | Side Toggle |  |  |  |  |  |
|                                                                                                    | Exam Type / Student Type                                          |                               |                                      |                                    |             |  |  |  |  |  |
|                                                                                                    | Select Exam Type                                                  | ~                             |                                      |                                    |             |  |  |  |  |  |
|                                                                                                    |                                                                   | 🗸 Conti                       | nue                                  |                                    |             |  |  |  |  |  |

Step 8: please choose course from Re-Enter course/year Step 9: Enter Candidate name

| igstarrow igstarrow igstarro | ply.com/admin/pre/enrollment-form                                                                                                    |                               |                                         | 🖻 🖈 🤤 🌲 🗖                        | Paused        |
|----------------------------------------------------------------------------------------------------|----------------------------------------------------------------------------------------------------|-------------------------------|-----------------------------------------|----------------------------------|---------------|
| The Directorate of A Higher Art Examinat                                                                                                    | tion 2023 ≡                                                                                                    | Search Menu                   |                                         | EXAMINATION SYSTEM               | 2022-202      |
| 🖀 Post Exam Dashboard                                                                                                    | A Dashboard / Form Fillup (new Registation Of Student)                                                                                                    |                               |                                         | ∰ Session 2022-2023 ∨            | 🔺 Ekta 🗸      |
| ♣ Change Password                                                                                                    | Franc Fillur (new Designation Of Student)                                                                                                    |                               |                                         |                                  |               |
| 🗭 Logout                                                                                                    |                                                                                                    |                               |                                         |                                  |               |
|                                                                                                    | Fill students details for the list of admission verified by Inspe-                                                                                                    | ctor Drawing & Craft Mumbai / | / Asst Inspector Drawing & Craft Mumbai | / Aurangabad / Nagpur.           |               |
|                                                                                                    | C <ul> <li>doahae.ucanapply.com/admin/pre/enrollment-form</li> </ul> The Directorate of Arts<br>Higher Art Examination 2023 <ul> <li>Search</li> <li>Exam Dashboard</li> <li>Porm Fillup (new Registation Of Student)</li> </ul> Inge Password <ul> <li>Form Fillup (new Registation Of Student)</li> <li>Fill students details for the list of admission verified by Inspector Draw<br/>Institute/Campus             <ul> <li>1 (Sir J. J. School Of Art, Mumbai)</li> <li>Re-Enter Course / Year</li> <li>Diploma Sculpture &amp; Modelling ( -)</li> <li>Student Email Id : *             </li> <li>Password :*             <ul> <li>MNWYCZXI</li> <li>Exam Type / Student Type</li> <li>Select Exam Type</li> <li>Select Exam Type</li> <li>Regular Student Exam Form</li> <li>Back Student Exam Form</li> </ul> </li> </ul></li></ul>                                                                                                    |                               | Course Type: Cour                       | rse / Year                       |               |
|                                                                                                    | 1 (Sir J. J. School Of Art, Mumbai)                                                                                                    | -                             | Diploma 🗸 Dip                           | ploma Sculpture & Modelling ( -) | ~             |
|                                                                                                    | Re-Enter Course / Year                                                                                                    |                               | Student Name : * Midd                   | dle Name : Last Name :           |               |
|                                                                                                    | Diploma Sculpture & Modelling ()                                                                                                    | •                             |                                         |                                  |               |
|                                                                                                    | Image: Comparison of the second state of the second state of the second sta |                               | Student Mobile No :                     |                                  |               |
|                                                                                                    |                                                                                                    |                               |                                         |                                  |               |
|                                                                                                    | Password : *                                                                                                    |                               | Generate                                | East Edite Click Or              | Sido Togglo   |
|                                                                                                    |                                                                                                    |                               | Generate                                | For East Click OF                | i side roggie |
|                                                                                                    | Select Exam Type                                                                                                    | ~                             |                                         |                                  |               |
|                                                                                                    | Select Exam Type                                                                                                    |                               |                                         |                                  |               |
|                                                                                                    | Regular Student Exam Form<br>Back Student Exam Form                                                                                                    | ıt                            | inue                                    |                                  |               |
|                                                                                                    |                                                                                                    |                               |                                         |                                  |               |

Step 10: no need to fill Student email id ,student mobile no., password (if you want ) Step 11: Than select Exam Type and and click to Continue

| The Directorate of Higher Art Exam | of Arts<br>ination 2023                                | Search Menu              |                                    | EXAMINATION SYSTEM  | 2022-2023 |
|------------------------------------|--------------------------------------------------------|--------------------------|------------------------------------|---------------------|-----------|
| 希 Post Exam Dashboard              | A Dashboard / Form Fillup (new Registation Of Student) |                          |                                    |                     | 🛔 Ekta 🗸  |
| 4. Change Password                 | Form Fillup (new Portetation Of Student)               |                          |                                    |                     |           |
| 🕞 Logout                           | Porm Filido (new Registration of Studenty              |                          |                                    |                     |           |
|                                    | Applicant Details                                      |                          |                                    |                     |           |
|                                    | Applicant Details for : Diploma Sculpture &            | Institute/Campus- Sir J. | . J. School Of Art, Mumbai-(1)     |                     |           |
|                                    | Modelling                                              | 2                        | Last Name :*                       |                     |           |
|                                    | · XXYYXXX e                                            | 1                        | хуухх                              |                     |           |
|                                    | Date of Birth(DD) :                                    | Date of Birth(MM)        | Pate                               | of Birth(YYYY) :    |           |
|                                    | 23                                                     | - Select -               | ✓ -Si                              | lec <sup>1990</sup> | ~         |
|                                    | Gender:*                                               | J L]                     | Are you person with disabilities : |                     |           |
|                                    | - Select -                                             | ~                        | - Select -                         |                     | ~         |
|                                    | Guardian Contact No :                                  |                          | Student Contact No :               |                     |           |
|                                    | Guardian Contact No Not mendatory                      |                          | Student Contact No Not             | mendatory           |           |
|                                    | Note: Please Confirm entry before Submit.              |                          |                                    |                     |           |
|                                    |                                                        |                          |                                    | Save Save & Proc    | eed.      |

Step12 : Fill Applicant detail Step 13: and Click save and proceed button

|                                                        | <u> </u>                                        |               |                                |                                      |                       |    |     |        | $\sim$    | — | ð     | $\times$ |
|--------------------------------------------------------|-------------------------------------------------|---------------|--------------------------------|--------------------------------------|-----------------------|----|-----|--------|-----------|---|-------|----------|
| $\leftrightarrow$ $\rightarrow$ C $ ightarrow$ doahae. | ucanapply.com/admin/pre/enrollment-form         |               |                                |                                      |                       | QE | ☆ ☆ | G      | * 🗆       |   | aused | :        |
| E Logout                                               | Form Fillup (new Registation Of Student)        |               |                                |                                      |                       |    |     |        |           |   |       |          |
|                                                        | Applicant Details                               |               |                                |                                      |                       |    |     |        |           |   |       |          |
|                                                        | Applicant Details for : Foundation - Foundation |               | Institute/Campus- Bharati kala | mahavidyalaya, pune-(14)             |                       |    |     |        |           |   |       |          |
|                                                        | First Name : *                                  | Middle Name : |                                | Last Name : *                        |                       |    |     |        |           |   |       |          |
|                                                        | hfgh                                            | Middle Name   |                                | fhf                                  |                       |    |     |        |           |   |       |          |
|                                                        | Date of Birth(DD) :                             |               | Date of Birth(MM) :            |                                      | Date of Birth(YYYY) : |    |     |        |           |   |       |          |
|                                                        | - Select -                                      | ~             | - Select -                     | ~                                    | - Select -            |    |     |        |           |   | ~     |          |
|                                                        | Gender : *                                      |               |                                | Are you person with disabilities : * |                       |    |     |        |           |   |       |          |
|                                                        | - Select -                                      |               | ~                              | - Select -                           |                       |    |     |        |           |   | ~     |          |
|                                                        | Guardian Contact No :                           |               |                                | Student Contact No :                 |                       |    |     |        |           |   |       |          |
|                                                        | Guardian Contact No                             |               |                                | Student Contact No                   |                       |    |     |        |           |   |       |          |
|                                                        |                                                 |               |                                |                                      |                       |    |     |        |           |   |       |          |
|                                                        | Eligibility Criteria                            |               |                                |                                      |                       |    |     |        |           |   |       |          |
|                                                        | Student Is/Was a Bonafide student ? : *         |               |                                | ARE YOU PASSED IN 10TH EXAM :*       |                       |    |     |        |           |   |       |          |
|                                                        | - Select -                                      |               | ~                              | - Select -                           |                       |    |     |        |           |   | ~     |          |
|                                                        | - Select -<br>Yes                               |               |                                | $\triangleleft$                      |                       |    |     |        |           |   |       |          |
|                                                        | NO                                              |               |                                |                                      |                       |    |     |        |           |   |       |          |
|                                                        |                                                 |               |                                |                                      |                       |    |     |        |           |   |       |          |
|                                                        | Note: Please Confirm entry before Submit.       |               |                                |                                      | Save                  |    |     | Save 8 | & Proceed |   |       |          |
|                                                        | Photo & Signature                               |               |                                |                                      |                       |    |     |        |           |   |       |          |

### in Foundation and ATD 2 year Step 14: you have to select as per choice

| → C  | loahae.ucanapply.com/admin/pre/enrol     | lment-form                   |                             |                               |                  | QBI  | ४ 🕓  | *          |    | Paus |
|------|------------------------------------------|------------------------------|-----------------------------|-------------------------------|------------------|------|------|------------|----|------|
| gout | Form Fillup (new Registation Of Student) |                              |                             |                               |                  |      |      |            |    |      |
|      | Applicant Details                        |                              |                             |                               |                  |      |      |            |    |      |
|      | Applicant Details for : Foundatio        | n - Foundation               | Institute/Campus- Bharati k | kala mahavidyalaya, pune-(14) | )                |      |      |            |    |      |
|      | First Name : *                           | Middle Name :                |                             | Last Name : *                 |                  |      |      |            |    |      |
|      | hfgh                                     | Middle Name                  |                             | fhf                           |                  |      |      |            |    |      |
|      | Date of Birth(DD) :                      |                              | Date of Birth(MM) :         |                               | Date of Birth(YY | YY): |      |            |    |      |
|      | - Select -                               | ~                            | - Select -                  |                               | ← Select -       |      |      |            |    | ~    |
|      | Gender:*                                 |                              |                             | Are you person with disabilit | ies : *          |      |      |            |    |      |
|      | - Select -                               |                              |                             | ✓ - Select -                  |                  |      |      |            |    | ~    |
|      | Guardian Contact No :                    |                              |                             | Student Contact No :          |                  |      |      |            |    |      |
|      | Guardian Contact No                      |                              |                             | Student Contact No            |                  |      |      |            |    |      |
|      | Eligibility Criteria                     |                              |                             |                               |                  |      |      |            |    |      |
|      |                                          |                              |                             |                               |                  |      |      |            |    |      |
|      | Student Is/Was a Bonafide student ? :    | ŧ.                           |                             | ARE YOU PASSED IN 10TH EX     | (AM : *          |      |      |            |    |      |
|      | - Select -                               |                              |                             | V - Select -                  |                  |      |      |            |    | ~    |
|      | ARE YOU PASSED IN Intermediate Drav      | ving Grade examanition ? : * |                             | - Select -<br>PASS            |                  |      |      |            |    |      |
|      | - Select -                               |                              |                             |                               |                  |      |      |            |    |      |
|      | Note: Please Confirm entry before Sut    | amit.                        |                             |                               | Save             |      | Save | e & Procee | ed |      |
|      | Dhata & Cignature                        |                              |                             |                               |                  |      |      |            |    |      |

**Step 15: Select as per choice** 

|                                                          |                                                                |      |                   |                     |      |        | $\sim$       | - 0    | ×   |
|----------------------------------------------------------|----------------------------------------------------------------|------|-------------------|---------------------|------|--------|--------------|--------|-----|
| $\leftarrow$ $\rightarrow$ $\mathbf{C}$ $\cong$ doahae.u | icanapply.com/admin/pre/enrollment-form                        |      |                   |                     | Q    | ie ☆ G | * 🗆          | Paused | ) : |
|                                                          | 7 V                                                            | July |                   | *                   | 1995 |        |              | ~      |     |
|                                                          | Gender : *                                                     |      | Are you person wi | th disabilities : * |      |        |              |        |     |
|                                                          | MALE                                                           |      | ✓ NO              |                     |      |        |              | ~      |     |
|                                                          | Guardian Contact No :                                          |      | Student Contact N | io :                |      |        |              |        |     |
|                                                          | Guardian Contact No                                            |      | Student Contact   | No                  |      |        |              |        |     |
|                                                          | Eligibility Criteria                                           |      |                   |                     |      |        |              |        | h   |
|                                                          | Student Is/Was a Bonafide student ? : *                        |      | ARE YOU PASSED    | IN 10TH EXAM : *    |      |        |              |        |     |
|                                                          | Yes                                                            |      | ✓ PASS            |                     |      |        |              | ~      |     |
|                                                          | ARE YOU PASSED IN Intermediate Drawing Grade examanition ? : * |      |                   |                     |      |        |              |        |     |
|                                                          | - Select -                                                     |      | ~                 |                     |      |        |              |        |     |
|                                                          | Yes NO                                                         |      |                   | 3                   |      |        |              |        |     |
|                                                          | Note: Please confirmmentry before submit.                      |      |                   |                     | Save | Sa     | we & Proceed |        |     |
|                                                          |                                                                |      |                   |                     |      |        |              |        |     |
|                                                          | Photo & Signature                                              |      |                   |                     |      |        |              |        |     |
|                                                          | Select Subject                                                 |      |                   |                     |      |        |              |        |     |
|                                                          | Preview                                                        |      |                   |                     |      |        |              |        |     |
|                                                          |                                                                |      |                   |                     |      |        |              |        |     |
|                                                          |                                                                |      |                   |                     |      |        |              |        |     |
|                                                          |                                                                |      |                   |                     |      |        |              |        |     |
|                                                          |                                                                |      |                   |                     |      |        |              |        |     |
|                                                          |                                                                |      |                   |                     |      |        |              |        |     |

# Step 16 : Select as per choice

| Gender:*                                                                                                    | Are you person with disabilities : *                                                                                                    |                |
|----------------------------------------------------------------------------------------------------|----------------------------------------------------------------------------------------------------|----------------|
| MALE                                                                                                    | ✓ NO                                                                                                    |                |
| Guardian Contact No :                                                                                                    | Student Contact No :                                                                                                    |                |
| Guardian Contact No                                                                                                    | Student Contact No                                                                                                    |                |
| Eligibility Criteria                                                                                                    |                                                                                                    |                |
| Student Is/Was a Bonafide student ? : *                                                                                                    | ARE YOU PASSED IN 10TH EXAM : *                                                                                                    |                |
| Yes                                                                                                    | ✓ PASS                                                                                                    |                |
| ARE YOU PASSED IN Intermediate Drawing Grade examanition ? : *                                                                                         |                                                                                                    |                |
| Yes                                                                                                    | ✓ < < >                                                                                                    |                |
| Intermediate Drawing Grade exama                                                                                                    | anition                                                                                                    |                |
| Intermediate Drawing Grade exama                                                                                                    | Seet NO. :                                                                                                    |                |
| Intermediate Drawing Grade exama                                                                                                    | Seat NO. :<br>Seat NO. :                                                                                                    |                |
| Intermediate Drawing Grade exama Center Number : Center Number Passing Year :                                                                          | Seat NO. :<br>Seat NO. Constraints of the seat NO. :<br>Grade :                                                                                                    |                |
| Intermediate Drawing Grade exama Center Number : Center Number Passing Year : Passing Year                                                             | Seat NO. :<br>Seat NO. :<br>Seat NO.<br>Grade :<br>- Select -                                                                                                    | ; <b></b>      |
| Intermediate Drawing Grade exama Center Number : Center Number Passing Year : Passing Year Note: Please Confirm entry before Submit.                   | Seet NO. :<br>Seet NO. :<br>Seat NO. Constraints<br>Grade :<br>- Select -<br>Save                                                                                                    | Save & Proceed |
| Intermediate Drawing Grade exama Center Number : Center Number Passing Year : Passing Year Note: Please Confirm entry before Submit. Photo & Signature | Anition<br>Seat NO. :<br>Seat NO. Constraints of the search of the search of t | Save & Proceed |

Step 17: if you select "YES" in "are you passed in intermidiate drawing grade Exam" then intermediate drawaing Grade examination tab will open its compulsory to fill same for ATD 2nd year you have to fill 1st year detail

4

| ł                                                 |                                                     | +             |                                |                                      |                       |         | ~            | - 0   |   |
|---------------------------------------------------|-----------------------------------------------------|---------------|--------------------------------|--------------------------------------|-----------------------|---------|--------------|-------|---|
| $ullet$ $ ightarrow$ $\mathbf{C}$ $\cap$ doahae.u | canapply.com/admin/pre/enrollment-form              |               |                                |                                      |                       | Q 🖻 🕁 G | * 🗆          | Pause | d |
|                                                   | Applicant Details                                   |               |                                |                                      |                       |         |              |       |   |
|                                                   | Applicant Details for : Foundation - Foundation     |               | Institute/Campus- Bharati kala | mahavidyalaya, pune-(14)             |                       |         |              |       |   |
|                                                   | First Name : *                                      | Middle Name : |                                | Last Name : *                        |                       |         |              |       |   |
|                                                   | Javed                                               | Middle Name   |                                | ali                                  |                       |         |              |       |   |
|                                                   |                                                     |               | Date of Picth/MM0 -            |                                      | Data of Ristb(VVVV) - |         |              |       |   |
|                                                   | 7                                                   | ~             | July                           | ~                                    | 1995                  |         |              | ~     |   |
|                                                   | Gooder:*                                            |               |                                | Are you person with disabilities : * |                       |         |              |       |   |
|                                                   | MALE                                                |               | ~                              | NO                                   |                       |         |              | ~     |   |
|                                                   | Guardian Contact No -                               |               |                                | Student Contact No :                 |                       |         |              |       |   |
|                                                   | Guardian Contact No                                 |               |                                | Student Contact No                   |                       |         |              |       |   |
|                                                   | Eligibility Criteria                                |               |                                |                                      |                       |         |              |       |   |
|                                                   | Student Is/Was a Bonafide student ? : *             |               |                                | ARE YOU PASSED IN 10TH EXAM : *      |                       |         |              |       |   |
|                                                   | Yes                                                 |               | ~                              | PASS                                 |                       |         |              | ~     |   |
|                                                   | ARE YOU PASSED IN Intermediate Drawing Grade examar | nition ? : *  |                                | 10TH WITH M6 SUBJECT ? :             |                       |         |              |       |   |
|                                                   | NO                                                  |               | ~                              | - Select -                           |                       |         |              | ~     |   |
|                                                   | Note: Please Confirm entry before Submit.           |               |                                |                                      | Save                  | Sat     | ve & Proceed |       |   |
|                                                   | Photo & Signature                                   |               |                                |                                      |                       |         |              |       |   |
|                                                   | Salact Subject                                      |               |                                |                                      |                       |         |              |       |   |
|                                                   |                                                     |               |                                |                                      |                       |         |              |       |   |

Step 18: if you select "No " Step 19 : you have to select option under "10th with M6 Subject"

if you are not done your M6 you are not eligible

| Eligibility Criteria                                                                                                    |                                |      |                |
|----------------------------------------------------------------------------------------------------|--------------------------------|------|----------------|
| Student ls/Was a Bonafide student ? : *                                                                                                    | ARE YOU PASSED IN 10TH EXAM :* |      |                |
| Yes                                                                                                    | ✓ PASS                         |      |                |
| ARE YOU PASSED IN Intermediate Drawing Grade examanition ? : *                                                                                                    | 10TH WITH M6 SUBJECT ? :       |      |                |
| NO                                                                                                    | ✓ PASS                         |      |                |
|                                                                                                    |                                |      |                |
| 10th Pass With M6 Subject Details                                                                                                    |                                |      |                |
| Center NUMBER :                                                                                                    | Passing year :                 |      |                |
| Center NUMBER                                                                                                    | Passing year                   |      |                |
| SEAT NO. :                                                                                                    | Grade :                        |      |                |
| SEAT NO.                                                                                                    | - Select -                     |      |                |
| Note: Please Confirm entry before Submit.                                                                                                    |                                | Save | Save & Proceed |
| Photo & Signature                                                                                                    |                                |      |                |
|                                                                                                    |                                |      |                |
| Select Subject                                                                                                    |                                |      |                |
| Desition of the second second s |                                |      |                |
| Preview                                                                                                    |                                |      |                |

Step 20 : if you select option under 10th with M6 subject Step 21 : New tab of " 10th Pass With M6 Subject Details" will open and its compulsory to fill Step 22 : than click to save and proceed

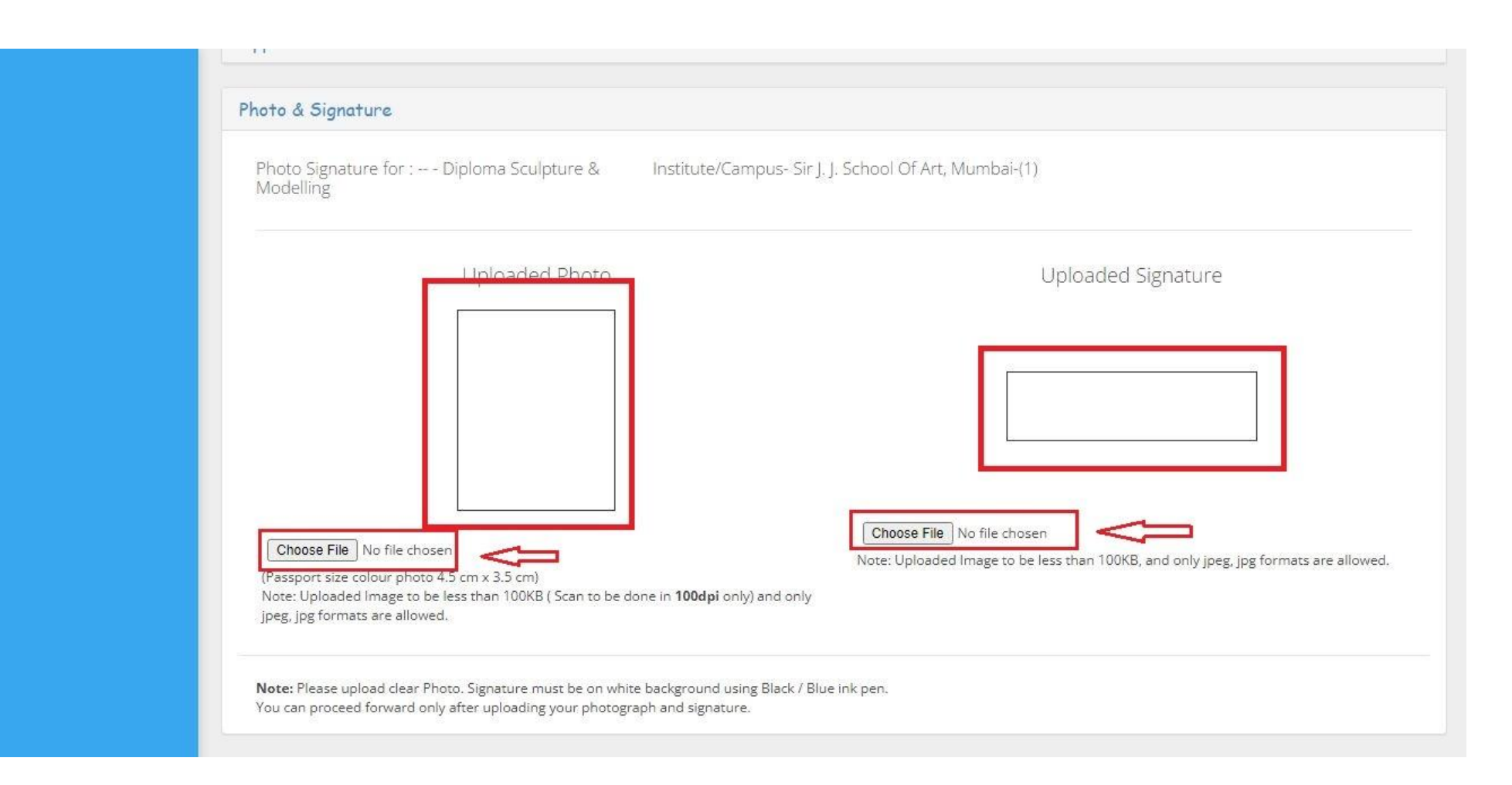

#### Step 23: Upload photo and signature

| Photo & Signature                                                                                                    |                                                                                     |
|----------------------------------------------------------------------------------------------------|-------------------------------------------------------------------------------------|
| Photo Signature for : Diploma Sculpture & Institute/Campus- Sir J. J.<br>Modelling                                                                                             | School Of Art, Mumbai-(1)                                                           |
| Uploaded Photo                                                                                                    | Uploaded Signature                                                                  |
| Choose File No file chosen                                                                                                    | Choose File No file chosen                                                          |
| (Passport size colour photo 4.5 cm x 3.5 cm)<br>Note: Uploaded Image to be less than 100KB ( Scan to be done in <b>100dpi</b> only) and only<br>jpeg, jpg formats are allowed. | Note: Oploaded image to be less than TOUKB, and only jpeg, jpg formats are allowed. |

### Step 24: Click save and Proceed

| <b>A</b> Change Password | Form Fillup (new Registation Of Student)                                                                                  |
|--------------------------|----------------------------------------------------------------------------------------------------|
|                          | Applicant Details                                                                                                    |
|                          | Photo & Signature                                                                                                    |
|                          | Select Subject                                                                                                    |
|                          | Subject Selection for :     Institute/Campus:       Diploma Sculpture & Modelling     Sir J. J. School Of Art, Mumbai-(1) |
|                          | Subject Combination : * Select Subject Combination                                                                        |
|                          | Preview                                                                                                    |
|                          |                                                                                                    |
|                          |                                                                                                    |
|                          |                                                                                                    |
|                          |                                                                                                    |

Step 25: than select subject combination

| Subject Selection for :     Institute/Campus:       Diploma Sculpture & Modelling     Sir J. J. School Of Art, Mumbai-(1) |
|----------------------------------------------------------------------------------------------------|
| Subject Combination : *                                                                                                   |
| Diploma Sculpture & Modelling Group                                                                                       |
| For Diploma Sculpture & Modelling ( -)                                                                                    |
|                                                                                                    |
| ( Compulsory Paper )                                                                                                    |
|                                                                                                    |
| (0)-101-GROUP-A : SCULOTURAL COMPOSITION(ROUND) / SCULPTURAL COMPOSITION(RELIEF)                                          |
| (0)-102-GROUP-B : PORTRAITUR / METAL SCULPTURE                                                                            |
| (0)-106-DISSERTATION                                                                                                    |
| (0)-107-YEAR'S CLASS WORK                                                                                                 |
|                                                                                                    |

### Step 26: You just click to "save and proceed" in case of selected the "Regular Student exam form "

| $\leftarrow$ $\rightarrow$ $\mathbf{C}$ $\cong$ doahae.ucar | happly.com/admin/pre/enrollment-form                             |                                |                                    | e t                         | e 🤹 🛊 🗖           | Paused      |
|-------------------------------------------------------------|------------------------------------------------------------------|--------------------------------|------------------------------------|-----------------------------|-------------------|-------------|
| The Directorate of Higher Art Exami                         | nation 2023                                                      | Search Menu                    |                                    | EXAMINAT                    | ON SYSTEM         | 2022-2023   |
| 🔗 Post Exam Dashboard                                       | Dashboard / Form Fillup (new Registation Of Student)             |                                |                                    | 🛗 Sess                      | ion 2022-2023 ~   | 💄 Ekta 🗸    |
| 🔩 Change Password                                           |                                                                  |                                |                                    |                             |                   |             |
| 🕞 Logout                                                    | Form Fillup (new Registation Of Student)                         |                                |                                    |                             |                   |             |
|                                                             | Fill students details for the list of admission verified by Insp | ector Drawing & Craft Mumbai / | / Asst Inspector Drawing & Craft N | /lumbai / Aurangabad / Nagp | ur.               |             |
|                                                             | Institute/Campus                                                 |                                | Course Type:                       | Course / Year               |                   |             |
|                                                             | 1 (Sir J. J. School Of Art, Mumbai)                              | •                              | Diploma 🗸                          | Diploma Sculpture & M       | odelling ( -)     | ~           |
|                                                             | Re-Enter Course / Year                                           |                                | Student Name :                     | Middle Name :               | Last Name :       |             |
|                                                             | Diploma Sculpture & Modelling ()                                 | *                              | XYY                                |                             | XYYY              |             |
|                                                             | Student Email Id : *                                             |                                | Student Mobile No :                |                             |                   |             |
|                                                             | xyyxyyy5670@doahae.com                                           |                                |                                    |                             |                   |             |
|                                                             | Password : *                                                     |                                |                                    |                             |                   |             |
|                                                             | ҮСУÜСТМК                                                         |                                | Generate                           |                             | For Edit Click On | Side Toggle |
|                                                             | Exam Type / Student Type                                         |                                |                                    |                             |                   |             |
|                                                             | Back Student Exam Form                                           | ~                              |                                    |                             |                   |             |
|                                                             |                                                                  | 🗸 Cont                         | inue                               |                             |                   |             |

Step 27: In case of selection of " Back student exam form"

| Subject Selection for :       Institute/Campus:         Diploma Sculpture & Modelling       Sir J. J. School Of Art, Mumbai-(1) |                |
|----------------------------------------------------------------------------------------------------|----------------|
| Diploma Sculpture & Modelling Group                                                                                             |                |
| For Diploma Sculpture & Modelling ( -)                                                                                          |                |
| ( Compulsory Paper )                                                                                                    |                |
| 0)-101-GROUP-A : SCULOTURAL COMPOSITION(ROUND) / SCULPTURAL COMPOSITION(RELIEF)                                                 |                |
| O(0)-102-GROUP-B : PORTRAITUR / METAL SCULPTURE                                                                                 |                |
| (0)-107-YEAR'S CLASS WORK                                                                                                    |                |
|                                                                                                    | Save & Proceed |

Step 28: You have to choose paper in case of selection of "Back student exam form"

| logout<br>(/doahae.ucanapply.com/logout) |                                                                               |                                                             |                                                          |                  |                                      |
|------------------------------------------|-------------------------------------------------------------------------------|-------------------------------------------------------------|----------------------------------------------------------|------------------|--------------------------------------|
| //doahae.ucanapply.com/logout)           |                                                                               |                                                             |                                                          |                  |                                      |
|                                          | Applicant Details                                                             |                                                             |                                                          |                  |                                      |
|                                          | Photo & Signature                                                             |                                                             |                                                          |                  |                                      |
|                                          | Select Subject                                                                |                                                             |                                                          |                  |                                      |
|                                          | Preview                                                                       |                                                             |                                                          |                  |                                      |
|                                          | Candidates                                                                    | Higher Art E:<br>Examir<br>(परीक्ष                          | xmainations 2023<br>nation Form<br>। आवदेनपत्र)          | ł                |                                      |
|                                          | Candidates L                                                                  | Jetans .                                                    |                                                          |                  |                                      |
|                                          | Counse<br>Candidate Type                                                      | Negular                                                     |                                                          |                  |                                      |
|                                          | Candidate Name                                                                | Last Name/ Sumame:                                          | First Name:                                              | Middle Nar       | 14:                                  |
|                                          |                                                                               | хүүү                                                        | хуу                                                      |                  |                                      |
|                                          | Gender<br>Data of Wath                                                        | MALE                                                        |                                                          |                  |                                      |
|                                          | Mobile No.                                                                    | Land Times                                                  |                                                          |                  |                                      |
|                                          | Are you person with<br>disabilities                                           | NO                                                          |                                                          |                  |                                      |
|                                          | State the last Governmen<br>Higher Art Examination,<br>you were admitted to : | t Course name                                               | Center No.                                               | Seat<br>ND.      | Year Result<br>Pasa/ATKT/Fail        |
|                                          |                                                                               |                                                             |                                                          |                  |                                      |
|                                          | PAPER NAME                                                                    |                                                             |                                                          | PAPER T          | TPE                                  |
|                                          | SCULOTURAL COMPO                                                              | SITION(ROUND)                                               |                                                          | Theory Pa        | per                                  |
|                                          | METAL SCULPTURE                                                               |                                                             |                                                          | Theory Pa        | per                                  |
|                                          | PORTRAITUR                                                                    |                                                             |                                                          | Theory Pa        | per                                  |
|                                          | DISSERTATION                                                                  |                                                             |                                                          | Sessional        | Paper                                |
|                                          | YEAR'S CLASS WORK                                                             |                                                             |                                                          | Sessional        | Papar                                |
|                                          |                                                                               |                                                             |                                                          |                  |                                      |
|                                          |                                                                               | Ce                                                          | ertificate                                               |                  |                                      |
|                                          | (Certificate to be algred                                                     | by The Head Of The Recognised Art b                         | natifution at which the candidate at                     | died)            |                                      |
|                                          | I certify that, Shri/Smt./Kun<br>particulars are correct. Hel                 | nari is bonal<br>She is elicible for accessing in the exert | ide student of this institution and that t<br>institutes | he personal deta | is and the examination               |
|                                          |                                                                               |                                                             |                                                          |                  | Signature of                         |
|                                          | Place :<br>Date :                                                             |                                                             |                                                          | _                | The Dean / Principal<br>(with Stamp) |
|                                          | CONFIRM THE ABOVE                                                             | <u>م</u> ا                                                  | ~                                                        |                  | Confirm & Submit                     |
|                                          |                                                                               |                                                             |                                                          |                  |                                      |
|                                          |                                                                               |                                                             |                                                          |                  |                                      |

### Step 29: please click to I confirm and click to confirm and submit

| $\leftrightarrow$ $\rightarrow$ $\mathbf{C}$ $\square$ doahae.ucana | apply.com/admin/pre/enrolli                                             | nent-form                                                                                                |                                                                                    | 역 년 ☆ 🥥                                                   | ▶ □ Paused :                                        |
|---------------------------------------------------------------------|-------------------------------------------------------------------------|----------------------------------------------------------------------------------------------------|------------------------------------------------------------------------------------|-----------------------------------------------------------|-----------------------------------------------------|
|                                                                     | SCULOTURAL COMPOSITION(                                                 | OUND)                                                                                                    |                                                                                    | Theory Raper                                              |                                                     |
|                                                                     |                                                                         | Saved Successfully                                                                                       | ×                                                                                  | Theory Paper                                              |                                                     |
|                                                                     |                                                                         |                                                                                                    |                                                                                    | Theory Paper                                              |                                                     |
|                                                                     | DISSERTATION                                                            | + Add New Student                                                                                        | C Reload                                                                           | ressional Paper                                           |                                                     |
|                                                                     | VEAR'S CLASS VORV                                                       |                                                                                                    |                                                                                    |                                                           |                                                     |
|                                                                     |                                                                         |                                                                                                    |                                                                                    |                                                           |                                                     |
|                                                                     |                                                                         |                                                                                                    | Certificate                                                                        |                                                           |                                                     |
|                                                                     | (Certificate to be signed by The H<br>I certify that, Shri/Sirit/Kumari | ad Of The Recognised Art Institution at which the candida<br>is bonalide student of this institution and | ite studied)<br>that the personal details and the examination particulars are con- | ect. He She is eligible for appearing in the exeminators. |                                                     |
|                                                                     | Place :<br>Date :                                                       |                                                                                                    |                                                                                    | T                                                         | Signature of<br>he Dean / Principal<br>(with Stamp) |
|                                                                     |                                                                         |                                                                                                    |                                                                                    |                                                           |                                                     |
|                                                                     |                                                                         |                                                                                                    |                                                                                    |                                                           |                                                     |

Step 30: Please click print button if you want to print step 31: Please click Add new student if you want to fill new student form